# **Empanelment of Counsels for SFIO**

# V 1.0

# **User Manual**

SFIO Division National Informatics Centre

### Amendment Log

| Date       | Date Revision |  | Created/    | Description of |
|------------|---------------|--|-------------|----------------|
|            | Number        |  | Modified By | Change         |
| 09/08/2023 | 1.0           |  |             |                |

# Contents

| 9  |
|----|
| 9  |
| 10 |
| 10 |
| 11 |
|    |
|    |
| 15 |
|    |

## 1. Introduction

For applying for the position of Panel Counsels in Serious Fraud Investigation Office this web application is made available in the website so that the applicants can submit the applications online. However applicants are expected to have basic computer knowledge. and have enough experience in the usage of the mouse, keyboard, printer and other essential peripheral devices.

### 2. About SFIO

SFIO is a multi-disciplinary organization under Ministry of Corporate Affairs, consisting of experts in the field of accountancy, forensic auditing, law, information technology, investigation, company law, capital market and taxation for detecting and prosecuting or recommending for prosecution white-collar crimes/ frauds. SFIO has head office in New Delhi and regional offices in Maharashtra, Telengana, Tamil Nadu and West Bengal.

### 3. How to invoke the Application?

Empanelment of Counsels for SFIO is web-based application and it is accessible through the URL:

In order to use the system, the user must create a valid username (most of the cases it is email address) and a valid password using Create New User /Sign Up

## 4. Main Page

|                                                                                                    |                                                                                                    | Empanelment of Counsels for SFIO |                       |                                  |  |  |  |  |  |
|----------------------------------------------------------------------------------------------------|----------------------------------------------------------------------------------------------------|----------------------------------|-----------------------|----------------------------------|--|--|--|--|--|
| Home                                                                                                    | Login/Sign In                                                                                                    | Create New User/Sign Up          | Forgot Password       | Instructions for applying online |  |  |  |  |  |
| Please read the adverti                                                                                                    | ment and instruc                                                                                                    | tions carefully before apply     | ving online for the p | ost.                             |  |  |  |  |  |
| 🗘 Advertisment                                                                                                    |                                                                                                    |                                  |                       |                                  |  |  |  |  |  |
| 🗘 Last date and time for s                                                                                                  | 🗘 Last date and time for submission of online application                                                                                           |                                  |                       |                                  |  |  |  |  |  |
| က် Apply online                                                                                                    | لم Apply online                                                                                                    |                                  |                       |                                  |  |  |  |  |  |
| <ul> <li>For Login / Sign In: C</li> <li>Forgot Password : Cli</li> <li>For Instructions for a</li> </ul>                   | <ul> <li>For Login / Sign In: Click Here</li> <li>Forgot Password : Click Here</li> <li>For Instructions for applying online: Click Here</li> </ul> |                                  |                       |                                  |  |  |  |  |  |
| Best view in browser Internet explorer version 9.0 and above, Mozilla Firefox version 54.0 above, Chrome version 55.0 above |                                                                                                    |                                  |                       |                                  |  |  |  |  |  |
|                                                                                                    | © 2018 - 2023                                                                                                    |                                  |                       |                                  |  |  |  |  |  |
|                                                                                                    | System Developed and Maintained by National Informatics Centre-Ministry Of Corporate Affairs                                                        |                                  |                       |                                  |  |  |  |  |  |

Dashboard displays four panels for -

- a) Home
- b) Login/Sign In
- c) Create New user/Sign Up
- d) Forgot Password
- e) Instructions for applying Online

Clicking on <Home>, it shows following links

 <u>Advertisement</u> contains sublinks - <u>Vacancy Circular - English</u> and <u>Vacancy Circular - Hindi</u> using which one can see the copy of advertisemdnt

Last date and time for submission of online application

#### Apply online

- For Login / Sign In: <u>Click Here</u>
- Forgot Password : Click Here
- For Instructions for applying online: Click Here

Clicking on < Login/Sign In>, it displays

| 🔊 Login /Sign In        |     |  |  |  |  |  |  |
|-------------------------|-----|--|--|--|--|--|--|
| Email Address: *        |     |  |  |  |  |  |  |
| abcd@gmail.com          | 0   |  |  |  |  |  |  |
| Password: *             |     |  |  |  |  |  |  |
| Q.                      | • ⑦ |  |  |  |  |  |  |
| Security Code: * 4CbS4q |     |  |  |  |  |  |  |
| Enter Security Code     | 0   |  |  |  |  |  |  |
| Submit                  |     |  |  |  |  |  |  |

Applicants can use their email address provided at the time of sign up as login Id and associated password. Access would be granted after entering the security code as displayed.

Clicking on < Create New User / Sign Up>, it displays

| 🔒 Create | e New User / Sign Up       |                |       |              |
|----------|----------------------------|----------------|-------|--------------|
|          |                            |                |       |              |
|          | * Marked fields are Mandat | ory to input d | ata   |              |
| Email /  | Address: *                 |                |       |              |
|          | abcd@gmail.com             | ?              | Verif | y Email      |
| Mobile   | • No.: *                   |                |       |              |
|          | 9999999999                 | •              | Verif | y Mobile No. |
| Passwo   | ord: *                     |                |       |              |
| a,       |                            |                | ••    | 0            |
| Confir   | n Password: *              |                |       |              |
| a,       | Enter Confirm Password     |                |       | 0            |
| Email (  | DTP Code: *                |                |       |              |
|          | Enter Email OTP            |                |       | 0            |
| Mobile   | OTP Code: *                |                |       |              |
| •        | Enter Mobile OTP           |                |       | 0            |
| Cocurit  |                            |                |       |              |
| secum    | 3KbR8w                     |                |       |              |
|          | Enter Security Code        |                |       | 0            |
|          |                            |                |       |              |
| Submit   |                            |                |       | Cancel       |

In order to apply online, applicant must signup using email address and mobile number.

<Verify email> and <Verify mobile No.> buttons to get the OTPs on their email and mobile number respectively

After selecting the suitable password, applicant should authenticate by giving the OTPs received on their email account and Mobile number.

After entering the security code as displayed in screen, applicant can submit his details for signup.

The email address and password selected in this screen should be used to login for filling up the application

Clicking on < Forgot Password > allows to re create the password

| सत्यानेव अपने |               | apptrbmembermca.go      | ov.in says<br>ease check your registere | d email address                  |   |
|---------------|---------------|-------------------------|-----------------------------------------|----------------------------------|---|
| Home          | Login/Sign In | Create New User/Sign Up | Forgot Password                         | Instructions for applying online | • |
|               | • <b>〕</b>    | Forget Password         |                                         |                                  |   |
|               | See           | smadhukars2000@gmail.co | om<br>Ø                                 | ٢                                |   |
|               |               | AHeO7t                  | 0                                       |                                  |   |
|               | S             | ubmit                   |                                         |                                  |   |

An email will be sent with a link in the following form using which one can reset the password

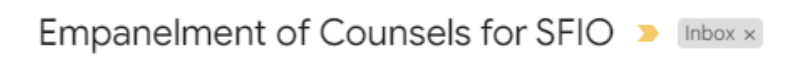

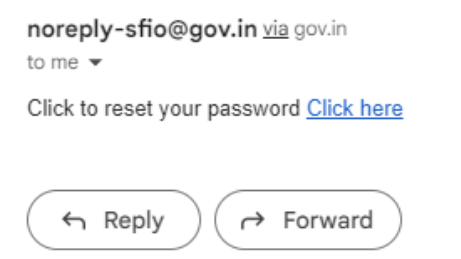

Clicking on < Instructions for applying Online> provides instruction in pdf form

After Logging in two new links will be displayed

- A) Application form
- B) View/Print Application Form

# 5. Filling Application Form

#### Clicking on <Application form>

| Home      | Application form       | View/Print application form        | Change Password      | Instructions for applying online |
|-----------|------------------------|------------------------------------|----------------------|----------------------------------|
| Note: Spe | cial characters like   | e \$,!,@,#,%,^,&,_,=,\ etc. are no | ot allowed throughou | ut application.                  |
| 🕼 Select  | Application Post for   |                                    |                      |                                  |
| Empan     | elment of Counsels for | SFIO                               |                      |                                  |
| Submit    |                        |                                    |                      |                                  |

#### Select 'Empanelment of counsels for SFIO'

Click <Submit>

#### Applicant can enter following details through this screen

5.1 Filling Profile Details

|                                                             |                            | Empanelment of Counsels for SFIO                  | Logged - In:                                     | Logout |                                                                                                    |
|-------------------------------------------------------------|----------------------------|---------------------------------------------------|--------------------------------------------------|--------|----------------------------------------------------------------------------------------------------|
|                                                             |                            | Home Application form View/Print application form | Change Password Instructions for applying online |        |                                                                                                    |
| Profile Details                                             | Educational Qualifications | Income Details                                    | Experience Details                               |        | Complete                                                                                                    |
|                                                             |                            |                                                   |                                                  |        |                                                                                                    |
|                                                             |                            | Person                                            | al Details                                       |        |                                                                                                    |
| Applicant Name:                                             |                            |                                                   |                                                  |        |                                                                                                    |
| First Name: *                                               | Middle Name:               | Last Name:                                        |                                                  |        |                                                                                                    |
| Enter First Name                                            | Enter Middle Name          | Enter Last Name                                   |                                                  |        | Please upload recent photograph/max file size 150kb. Job. (peo format only) *                                    |
| Father's Name:                                              |                            |                                                   |                                                  |        |                                                                                                    |
| Father's First Name: *                                      | Middle Name:               | Last Name:                                        |                                                  |        |                                                                                                    |
| Enter Father's First Name                                   | Enter Father's Middle Name | Enter Father's Last Name                          |                                                  |        |                                                                                                    |
|                                                             |                            |                                                   |                                                  |        |                                                                                                    |
| Place of Birth: *                                           |                            | Date of Birth: *                                  |                                                  |        | Please Upload Date of Birth Certificate:(max file size: 1mb, .pdf format only) * Choose File No file chosen View |
| Enter Birth Place                                           |                            | Enter Select Date of Birth                        |                                                  |        |                                                                                                    |
|                                                             |                            |                                                   |                                                  |        |                                                                                                    |
| PNN number: *                                               |                            |                                                   |                                                  |        | Please Upload Pan Card (max file size: 1mb, .pdf format only) * Choose File No file chosen View                  |
| Enter PAN No                                                |                            |                                                   |                                                  |        |                                                                                                    |
|                                                             |                            | Contact                                           | Information                                      |        |                                                                                                    |
| Permanent Address: *                                        |                            | State: *                                          |                                                  |        | District: *                                                                                                    |
| Enter Permanent Address                                     |                            | Select State                                      |                                                  | ~      |                                                                                                    |
|                                                             |                            |                                                   |                                                  |        |                                                                                                    |
| Pin Code -                                                  |                            | reseptione with STD code:                         |                                                  |        | NRC Enter Enter                                                                                                  |
| Girk if Commonwinger advices is sume as Permanent Arbitrary |                            |                                                   |                                                  |        |                                                                                                    |
| Comparison folderer 1                                       |                            | (mark)                                            |                                                  |        | Distant.                                                                                                    |
| Correspondence Address: *                                   |                            | State -                                           |                                                  | ~      | District *                                                                                                    |
| and consepondence reaction                                  | 1                          |                                                   |                                                  |        |                                                                                                    |
| Pin Code: *                                                 |                            | Telephone with STD code:                          |                                                  |        | Fac                                                                                                    |
| Enter Pin Code                                              |                            | Enter Telephone                                   |                                                  |        | Enter Fax                                                                                                    |
| Registered Email Address:                                   |                            |                                                   | Registered Mobile Na:                            |        |                                                                                                    |
| smadhukan2000@yahoo.com                                     |                            |                                                   | xxxxxxd115                                       |        |                                                                                                    |
|                                                             |                            |                                                   |                                                  |        |                                                                                                    |
|                                                             |                            |                                                   | Save                                             |        |                                                                                                    |

Applicant can enter Personal details and Contact Details in this screen All the fields are self explanatory Mandatory fields are marked with (\*)

Applicant need to upload files containing recent passport photograph, Age proof, and PAN Card Registered email and Mobile number are displayed.

PI check all fields for correct input before clicking <Save>

Click <Next> to enter Education qualification Details

# 5.2 Filling Educational Qualifications

**Education Qualification Details** 

|               |                                                         | Home                       | Application for | m View/Print application for | m Change Password   | Instructions for applying online | 1                           |          |                 |                            |  |
|---------------|---------------------------------------------------------|----------------------------|-----------------|------------------------------|---------------------|----------------------------------|-----------------------------|----------|-----------------|----------------------------|--|
|               | Profile Details Ed                                      | lucational Qualifications  |                 | Income Details               | Exp                 | erience Details                  | Complete                    |          |                 |                            |  |
|               |                                                         |                            |                 |                              |                     |                                  |                             |          |                 |                            |  |
|               |                                                         |                            |                 | Educat                       | ional Qualification | S                                |                             |          | * Marked fields | are mandatory to input dat |  |
|               |                                                         |                            |                 |                              |                     |                                  |                             |          | (in rev         | erse chronological order)  |  |
| Name of Unive | rsity / Institute: *                                    |                            | Cour            | ntry: *                      |                     |                                  | Place: *                    |          |                 |                            |  |
| ABC Institute |                                                         |                            | Inc             | dia                          |                     | ¥                                | Bihar                       |          |                 |                            |  |
| Degree/Course |                                                         |                            | Vear            | of Passing: *                |                     |                                  | Subject / Specifization : * |          |                 |                            |  |
| RSC           |                                                         |                            | 10              | 69                           |                     | ~                                | Mathe                       |          |                 |                            |  |
| 0.50          |                                                         |                            |                 |                              |                     |                                  | maria                       |          |                 |                            |  |
| Percentage: * |                                                         |                            |                 |                              |                     |                                  |                             |          |                 |                            |  |
| 98            |                                                         |                            |                 |                              |                     |                                  |                             |          |                 |                            |  |
| Please Upload | Educational Degree/Certificate:(max file size:1mb, .pdf | format only) * Choose File | No file chosen  |                              |                     |                                  |                             |          |                 |                            |  |
|               |                                                         |                            |                 |                              |                     |                                  |                             |          |                 |                            |  |
|               |                                                         |                            | Sa              | ve above details / Add More  |                     |                                  |                             |          |                 |                            |  |
| S.No          | Name of University/Institute                            | Country                    | Place           | Degree/Course                | Year of Passing     | Subject                          | Percentage                  | Document | Edit            | Delete                     |  |
| 1             | xyz university                                          | India                      | Delhi           | MBA                          | 1975                | Marketing                        | 78.5                        | View     | EDIT            | Delete                     |  |
| 2             | PQR Institute of Technology                             | India                      | Chennai         | BTech                        | 1972                | Computer Science                 | 67                          | View     | EDIT            | Delete                     |  |
|               |                                                         |                            |                 |                              |                     |                                  |                             |          |                 |                            |  |
|               |                                                         |                            |                 |                              |                     |                                  |                             |          |                 |                            |  |
| << Back       |                                                         |                            |                 |                              |                     |                                  |                             |          |                 | Next >>                    |  |

Multiple educational qualifications can be added in this screen. However uploading certificate for each qualification is mandatory

<Delete> and <Edit> options are available for each of the qualification details

Click <Next> to enter Income qualification Details

# 5.3 Filling Income Details

| Profile I                                                                                                    | Details Educational Q                                           | alifications              | Income Details          | Experience Details      |        | Complete     |                             |                   |  |  |  |
|----------------------------------------------------------------------------------------------------|-----------------------------------------------------------------|---------------------------|-------------------------|-------------------------|--------|--------------|-----------------------------|-------------------|--|--|--|
|                                                                                                    |                                                                 |                           |                         |                         |        |              | * Marked fields are Mandato | iry to input data |  |  |  |
|                                                                                                    | Income Details (Professional Income/emoluments)                 |                           |                         |                         |        |              |                             |                   |  |  |  |
| Assessment year: *                                                                                                    | Assessment year. * Income/tmolumentst@ure in labity like-1.00 * |                           |                         |                         |        |              |                             |                   |  |  |  |
| Select                                                                                                    |                                                                 |                           | ~                       | Enter Income/Emoluments |        |              |                             |                   |  |  |  |
| Please upload copy of la                                                                                                    | test ITR:(max file size:1mb) * Choose File No file chosen       |                           |                         |                         |        |              |                             |                   |  |  |  |
|                                                                                                    |                                                                 | _                         |                         |                         |        |              |                             |                   |  |  |  |
|                                                                                                    |                                                                 | _                         | 547                     | re                      |        |              |                             |                   |  |  |  |
| S.No                                                                                                    | Assessment Year                                                 | Professional Income/emolu | ments (figures in lakh) |                         |        | Income Proof | Delete                      |                   |  |  |  |
| 1                                                                                                    | 2022 - 2023                                                     | 3623455                   |                         | View                    | Delete |              |                             |                   |  |  |  |
| a Back                                                                                                    |                                                                 |                           |                         |                         |        |              |                             | Most x x          |  |  |  |
| CC BOLK                                                                                                    |                                                                 |                           |                         |                         |        |              |                             | IVERI >>          |  |  |  |
| Best view in browser Internet explorer version 9.0 and above, Mozilla Fierfox version 54.0 above, Orrome version 55.0 above |                                                                 |                           |                         |                         |        |              |                             |                   |  |  |  |

Applicant can add income details and upload latest ITR as proof of income/emoluments

Applicant can add either 2022-23 or 2023-24 ITR. Existing ITR must be deleted to add new ITR details

Click <Next> to enter Experience Details.

## 5.4 Filling Experience Details

| Profile Details                                                    | Educational Qualifications                      | Income Details                | Experience Details                                              | Complete                                        |                                             |
|--------------------------------------------------------------------|-------------------------------------------------|-------------------------------|-----------------------------------------------------------------|-------------------------------------------------|---------------------------------------------|
|                                                                    |                                                 | Enrollme                      | nt details                                                      |                                                 |                                             |
|                                                                    |                                                 |                               |                                                                 |                                                 | * Marked fields are Mandatory to input data |
| Date of enrollment: *                                              |                                                 |                               | Name of bar where enrolled *                                    |                                                 |                                             |
| 27/01/2009                                                         |                                                 | <b>•</b>                      | Bar council of Delhi                                            |                                                 |                                             |
| Registration Number *<br>BAE999KKKKLS                              |                                                 |                               | Please upload Bar certificate document/(max file size:1mb, only | .pdf format) * Choose File, No file chosen View |                                             |
|                                                                    |                                                 | Save Above                    | Information                                                     |                                                 |                                             |
| Relevant years of practice at bar :                                |                                                 |                               |                                                                 |                                                 |                                             |
| Note: Please fill entry for a period a                             | nd then press "Add more" for su                 | ubsequent periods, if any     |                                                                 |                                                 |                                             |
| Period from: *                                                     |                                                 |                               | Period to: *                                                    |                                                 |                                             |
| Enter Period From                                                  |                                                 | <b>m</b>                      | Enter Period To                                                 |                                                 | <u></u>                                     |
| Name of Court: *                                                   |                                                 |                               | Nature of Case (Max 50 words): *                                |                                                 |                                             |
| Enter name of court                                                |                                                 |                               | Enter Nature of Case                                            |                                                 |                                             |
| Please upload document in support of case orders:(max file size:1m | b, .pdf format only) Choose File No file chosen |                               |                                                                 |                                                 |                                             |
|                                                                    |                                                 | Save Above Inform             | nation/ Add More                                                |                                                 |                                             |
| S.No Period From                                                   | Period To                                       | Court Name                    | Nature of Case                                                  | Uploaded Document                               | Delete                                      |
| 1 09/05/2023                                                       | 01/08/2023                                      | testing the nature of thecase | delhi high court                                                | View                                            | Delete                                      |
|                                                                    |                                                 |                               |                                                                 | Total Experience 0 Years                        | 2 Months                                    |
| << Back                                                            |                                                 |                               |                                                                 |                                                 | Next>>                                      |

Applicant can enter his enrolment details in bar council and details related to practice at bar. Applicant can add more details related to his experience in different cases he dealt with. It is required to upload documents in support viz. case orders

Click <Next> to enter further Experience Details. Viz.

# 5.5 Partnerships and Criminal Cases dealt

If a partner in a firm, names(s) of the firm(s) and others partners

Any criminal cases dealt with during last five years as an Advocate

| Profile Details                         | Educational Qualificati       | lons                                        | Income Details      | Experience Details                                        | Complete |        |         |
|-----------------------------------------|-------------------------------|---------------------------------------------|---------------------|-----------------------------------------------------------|----------|--------|---------|
| If a partner in a firm, names(s) of the | firm(s) and others partners   |                                             |                     |                                                           | ☑Yes     |        |         |
| Name of the firm                        |                               |                                             |                     | Name(s) of other Partner                                  |          |        |         |
| Enter Firm Name                         |                               |                                             |                     | Enter Partner(s) Name                                     |          |        |         |
|                                         |                               |                                             | Save/ Ac            | id More                                                   |          |        |         |
| S.No                                    | Firm Name                     |                                             | Partner Name(s)     |                                                           |          | Delete |         |
| 1                                       | PQR firm                      |                                             | Mr and Mrs. Kannan  |                                                           |          | Delete |         |
| 2                                       | abcd firm                     |                                             | Mr. xyz and Mr. ABV |                                                           |          | Delete |         |
| Any criminal cases dealt with during    | ast five years as an Advocate |                                             |                     |                                                           | ⊠Yes     |        |         |
| Title                                   |                               |                                             |                     | Details                                                   |          |        |         |
| Veerappan Case                          |                               |                                             |                     | Provided Legal suggestions to STF Tamilnadu and Karnataka |          |        |         |
|                                         |                               |                                             |                     |                                                           |          |        | h       |
|                                         |                               |                                             | Save/ Ac            | ld More                                                   |          |        |         |
| S.No Title                              |                               | Case Details                                |                     |                                                           |          | De     | slete   |
| 1 Veerappan C                           | se                            | Provided Legal suggestions to STF Tamilnadu | and Kamataka        |                                                           |          |        | Delete  |
| << Back                                 |                               |                                             |                     |                                                           |          |        | Next >> |

Click <Next> to enter further Experience Details. Viz.

# 5.6 Experience in cases under CA, CL, Tribunals and DA

Particulars of experience in handling prosecution cases under Company Act and Fiscal offences under Criminal Law

- a) Prosecution cases under Company Act
- b) Fiscal Offences under Criminal Law

Particulars of experience in handling fiscal matters before Tribunals/ Disciplinary

- a) Fiscal Matters before Tribunal
- b) Fiscal Matters before Discipline authority

| Profile Details                                                           | Educational Qualifications                      | Income Details |                     | Esperience Details                                   |                           | Co      | mplete   |                                                           |                               |
|---------------------------------------------------------------------------|-------------------------------------------------|----------------|---------------------|------------------------------------------------------|---------------------------|---------|----------|-----------------------------------------------------------|-------------------------------|
|                                                                           |                                                 |                |                     |                                                      |                           |         |          | (Note: If not applicable, then please click on below Save | button to enable next button) |
| Brief particulars of experience in handling prosecution cases under Co    | pany Act and Fiscal offences under Criminal Law |                |                     |                                                      |                           |         |          |                                                           |                               |
| Coloura                                                                   |                                                 |                |                     |                                                      |                           |         |          |                                                           |                               |
| Fiscal offences under Criminal Law                                        |                                                 |                | × 1                 | Enter Forum                                          |                           |         |          |                                                           |                               |
|                                                                           |                                                 |                |                     |                                                      |                           |         |          |                                                           |                               |
| Details of such cases                                                     |                                                 |                | Up                  | Jpload Document(max file size:1mb, .pdf format only) | hoose File No file chosen |         |          |                                                           |                               |
| Linter Details of reported cases/Unreported cases                         |                                                 |                |                     |                                                      |                           |         |          |                                                           |                               |
|                                                                           |                                                 |                | Save/ Add M         | More                                                 |                           |         |          |                                                           |                               |
| S.No Catagory                                                             |                                                 |                | Forum               |                                                      | Details                   | Dec     | ument    | Delete                                                    |                               |
| 1 Fiscal offences under Crimin                                            | Law                                             |                | Fiscal forum        |                                                      | Test Details              |         |          | Delete                                                    |                               |
| 2 Prosecution cases under Co                                              | panies Act                                      |                | Abc forum           |                                                      | Details                   |         |          | Deleta                                                    |                               |
|                                                                           |                                                 |                |                     |                                                      |                           |         |          |                                                           |                               |
| Brief particulars of experience in handling fiscal matters before Tribuna | / Daciplinary                                   |                |                     |                                                      |                           |         |          |                                                           |                               |
| Category                                                                  |                                                 |                | Fo                  | orum                                                 |                           |         |          |                                                           |                               |
| Fiscal matters before Disciplinary Authorities                            |                                                 |                | ×                   | Enter Forum                                          |                           |         |          |                                                           |                               |
| Details of such cases                                                     |                                                 |                | Up                  | Jpload Document(max file size:1mb, .pdf format only) | hoose File No file chosen |         |          |                                                           |                               |
| Enter Details of reported cases/Unreported Cases                          |                                                 |                |                     |                                                      |                           |         |          |                                                           |                               |
|                                                                           |                                                 |                | 11                  |                                                      |                           |         |          |                                                           |                               |
|                                                                           |                                                 |                | Savey Add M         | More                                                 |                           | ï       | ÷        |                                                           |                               |
| S.No Catagory                                                             |                                                 |                | Forum               |                                                      |                           | Details | Document | Delete                                                    |                               |
| 1 Fiscal matters before Disciplina                                        | Authorities                                     | c              | cases under Company | 7                                                    |                           | Details |          | Delete                                                    |                               |
|                                                                           |                                                 |                |                     |                                                      |                           |         |          |                                                           |                               |
| < < Back                                                                  |                                                 |                | Save                |                                                      |                           |         |          |                                                           | Next >>                       |

Click <Next> to enter preferences of work and place

# 5.7 Preference of Forum and Location

| Preference for Forum          |                               |      |                |         |
|-------------------------------|-------------------------------|------|----------------|---------|
| National Company Law Tribunal |                               | •    | Save/ Add More |         |
| Preference No.                | Preference for Forum          |      |                | Delete  |
| 1                             | ICSI                          |      |                | Delete  |
| 2                             | National Company Law Tribunal |      |                | Delete  |
|                               |                               |      |                |         |
| Preference for Location       |                               |      |                |         |
| Hyderabad                     |                               | ~    | Save/ Add More |         |
| Preference No.                | Preference for Location       |      |                | Delete  |
| 1                             | New Delhi                     |      |                | Delete  |
| 2                             | Hyderabad                     |      |                | Delete  |
|                               |                               |      |                |         |
| << Back                       |                               | save |                | Next >> |

Click <Next> to give verification , undertaking and to upload the signature

# 5.8 Verification and Undertaking

| Please upload signature:(max file size 80kb, jpg, jpeg format only) *          | Choose File] No file chosen                                                             | Click to upload  |
|--------------------------------------------------------------------------------|-----------------------------------------------------------------------------------------|------------------|
|                                                                                | VERIFICATION                                                                            |                  |
| l, Sangadi Madhu S/o/D/o/W/o Sangadi Venkata Satyanarayana do hereby declare t | hat whatever has been stated in the above application is true to the best of my knowl   | edge and belief. |
| Date: *                                                                        |                                                                                         | Signature        |
| 09/08/2023                                                                     |                                                                                         | Comp.            |
|                                                                                |                                                                                         | A B              |
| Place: "                                                                       |                                                                                         |                  |
| Delhi                                                                          |                                                                                         |                  |
|                                                                                | UNDERTAKING                                                                             |                  |
| I, Sangadi Madhu S/o/D/o/W/o Sangadi Venkata Satyanarayana do hereby declare t | hat if engaged by the Department, I shall fully abide by the terms and conditions of th | he engagement    |
| Date: *                                                                        |                                                                                         | Signature        |
| 09/08/2023                                                                     |                                                                                         |                  |
|                                                                                |                                                                                         | (an)             |
| Place: *                                                                       |                                                                                         |                  |
| Delhi                                                                          |                                                                                         |                  |
|                                                                                | Save as Draft                                                                           |                  |
| << Back                                                                        | Final Submit                                                                            | Preview form     |

<Save Draft> Allows you to save the application in draft mode and can make changes before final submit

<Preview form> This can be used to preview the form in draft mode before final submission

| Draft Application of Empanelment of Counsels for SFIO                                                                                                    |                                                                                                    |                                                                                            |                                                                                                    |                                    |                                    |                                                                                                    |         |
|----------------------------------------------------------------------------------------------------|----------------------------------------------------------------------------------------------------|--------------------------------------------------------------------------------------------|----------------------------------------------------------------------------------------------------|------------------------------------|------------------------------------|----------------------------------------------------------------------------------------------------|---------|
| Registration Number:                                                                                                    |                                                                                                    |                                                                                            |                                                                                                    |                                    |                                    |                                                                                                    |         |
| Personal Details                                                                                                    |                                                                                                    |                                                                                            |                                                                                                    |                                    |                                    |                                                                                                    |         |
| First Name: <b>Sangadi</b>                                                                                                    | st Name: Sangadi Middle Name: Last Name: Madhu                                                                                                    |                                                                                            |                                                                                                    |                                    |                                    | Ca                                                                                                    | 5       |
| Father's First Name: <b>Sangadi</b>                                                                                                    | Middle Name: <b>Venkata</b>                                                                                                    |                                                                                            | Last Name: Sa                                                                                                    | ityanarayana                       |                                    | The second second second second second second second second second second second second second second second s |         |
| Date of Birth: 28/12/1998                                                                                                    | Age: 24 Years                                                                                                    |                                                                                            | Age Proof Vie                                                                                                    | w                                  |                                    |                                                                                                    |         |
| PAN number: ACDPS2233C                                                                                                    |                                                                                                    | Pan Car                                                                                    | rd View                                                                                                    |                                    |                                    |                                                                                                    |         |
| Contact Information                                                                                                    |                                                                                                    |                                                                                            |                                                                                                    |                                    |                                    |                                                                                                    |         |
|                                                                                                    | Cont                                                                                                    | act Inform                                                                                 | ation                                                                                                    |                                    |                                    |                                                                                                    |         |
| Permanent Address: <b>55 Ratnakar</b>                                                                                                    | Cont<br>Apartments, Sector 4 Dwarka, N                                                                                                    | ew State: D                                                                                | ation<br>Delhi                                                                                                    |                                    | Distri                             | ct: North                                                                                                    |         |
| Permanent Address: 55 Ratnakar<br>Delhi, Delhi, India<br>Pin Code: 110075                                                                                                    | Cont<br>Apartments, Sector 4 Dwarka, N                                                                                                    | ew State: D                                                                                | ation<br>Delhi<br>Done with STD co                                                                                                    | de:                                | Distrie<br>Fax:                    | tt: North                                                                                                    |         |
| Permanent Address: <b>55 Ratnakar</b><br>Delhi, Delhi, India<br>Pin Code: <b>110075</b>                                                                                                    | Cont<br>Apartments, Sector 4 Dwarka, N                                                                                                    | tew State: D<br>Telepho                                                                    | ation<br>Delhi<br>one with STD co                                                                                                    | de:                                | Distrie<br>Fax:                    | et: North                                                                                                    |         |
| Permanent Address: <b>55 Ratnakar<br/>Delhi, Delhi, India</b><br>Pin Code: <b>110075</b><br>Correspondence Address: <b>55 Rat</b> i                                                                                                    | Cont<br>Apartments, Sector 4 Dwarka, N<br>nakar Apartments, Sector 4 Dwar                                                                             | iew State: D<br>Telepho<br><br>rka, State: D                                               | ation<br>Delhi<br>Delhi<br>Delhi                                                                                                    | de:                                | Distric<br>Fax:<br>Distric         | ct: North                                                                                                    |         |
| Permanent Address: 55 Ratnakar<br>Delhi, Delhi, India<br>Pin Code: 110075<br>Correspondence Address: 55 Rati<br>New Delhi, Delhi, India<br>Pin Code: 110075                                                                                    | Cont<br>Apartments, Sector 4 Dwarka, N<br>nakar Apartments, Sector 4 Dwar                                                                             | iew State: D<br>Telepho<br>rka, State: D<br>Telepho                                        | ation<br>Delhi<br>one with STD co                                                                                                    | de:<br>de:                         | Distric<br>Fax:<br>Distric<br>Fax: | ct: North                                                                                                    |         |
| Permanent Address: <b>55 Ratnakar</b><br><b>Delhi, Delhi, India</b><br>Pin Code: <b>110075</b><br>Correspondence Address: <b>55 Rat</b><br><b>New Delhi, Delhi, India</b><br>Pin Code: <b>110075</b>                                           | Cont<br>Apartments, Sector 4 Dwarka, N<br>nakar Apartments, Sector 4 Dwar                                                                             | iew State: D<br>Telepho<br>Trika, State: D<br>Telepho                                      | ation<br>Pelhi<br>one with STD co<br>                                                                                                    | de:<br>de:                         | Distric<br>Fax:<br>Distric<br>Fax: | ct: North                                                                                                    |         |
| Permanent Address: <b>55 Ratnakar</b><br><b>Delhi, Delhi, India</b><br>Pin Code: <b>110075</b><br>Correspondence Address: <b>55 Rat</b><br><b>New Delhi, Delhi, India</b><br>Pin Code: <b>110075</b><br>Registered Email Address: <b>smadh</b> | Cont<br>Apartments, Sector 4 Dwarka, N<br>nakar Apartments, Sector 4 Dwar<br>ukars2000@yahoo.com                                                      | tew State: D<br>Telepho<br>rka, State: D<br>Telepho<br>rka, Registe                        | ation<br>Delhi<br>Delhi STD co<br>Delhi<br>Delhi STD co<br>Delhi<br>red Mobile No:                                                                                                    | de:<br>de:                         | Distrie<br>Fax:<br>Distrie<br>Fax: | ct: North                                                                                                    |         |
| Permanent Address: <b>55 Ratnakar</b><br><b>Delhi, Delhi, India</b><br>Pin Code: <b>110075</b><br>Correspondence Address: <b>55 Rat</b><br><b>New Delhi, Delhi, India</b><br>Pin Code: <b>110075</b><br>Registered Email Address: <b>smadh</b> | Cont<br>Apartments, Sector 4 Dwarka, N<br>nakar Apartments, Sector 4 Dwar<br>ukars2000@yahoo.com<br>Educati                                           | iew State: D<br>Telepho<br>Trika, State: D<br>Registe<br>Onal Qualif                       | ation<br>Pelhi<br>one with STD co<br><br>Pelhi<br>red Mobile No:<br>Fications                                                                                                    | de:                                | Distric<br>Fax:<br>Distric<br>Fax: | ct: North                                                                                                    |         |
| Permanent Address: 55 Ratnakar<br>Delhi, Delhi, India<br>Pin Code: 110075<br>Correspondence Address: 55 Ratn<br>New Delhi, Delhi, India<br>Pin Code: 110075<br>Registered Email Address: smadh                                                 | Cont<br>Apartments, Sector 4 Dwarka, N<br>nakar Apartments, Sector 4 Dwar<br>ukars2000@yahoo.com<br>Education<br>quivalent Country  <br>Place         | iew State: D<br>Telepho<br>rka, State: D<br>Registe<br>Onal Qualif                         | ation<br>Delhi<br>Delhi<br>Delhi<br>Delhi<br>red Mobile No:<br>Fications<br>Year of<br>Passing                                                                                                    | de:<br>de:<br>Subject              | Distri<br>Fax:<br>Distri<br>Fax:   | et: North                                                                                                    | Documen |
| Permanent Address: 55 Ratnakar<br>Delhi, Delhi, India<br>Pin Code: 110075<br>Correspondence Address: 55 Ratn<br>New Delhi, Delhi, India<br>Pin Code: 110075<br>Registered Email Address: smadh                                                 | Cont<br>Apartments, Sector 4 Dwarka, N<br>nakar Apartments, Sector 4 Dwar<br>ukars2000@yaho.com<br>Education<br>quivalent Country I<br>Place<br>India | iew State: D<br>Telepho<br>rka, State: D<br>Registe<br>Onal Qualif<br>Degree/Course<br>MBA | ation<br>Delhi<br>Delhi | de:<br>de:<br>Subject<br>Marketing | Distri<br>Fax:<br>Distri<br>Fax:   | et: North et: North Percentage 78.5                                                                            | Documen |

<View> button is provided for viewing all the documents that were uploaded.

<Final Submit> After finalising and submitting the application using this button you are not allowed to make any changes in the application.

| 🔮 Video Conferencing 🔣 Anti virus Portal 🔯 Download VidyoDe 📼 webappSecurity asa 📼 Main Login Page | apptrbmembermca.gov.in says                                                                                        | లు 🤣 eoffieusageSFIO 🛛 geOffice Document 🧐 e-Forms   Support 🥰 ఊచిత గురుకుల ఏ |  |  |  |  |
|----------------------------------------------------------------------------------------------------|----------------------------------------------------------------------------------------------------|-------------------------------------------------------------------------------|--|--|--|--|
| Date: *                                                                                            | Kindly note that the form cannot be edited after final submission. Do<br>you want to submit the application form ? | Signature                                                                     |  |  |  |  |
| 09/08/2023                                                                                         | OK Cencel                                                                                                    | 1380 ·                                                                        |  |  |  |  |
|                                                                                                    |                                                                                                    | Id w                                                                          |  |  |  |  |
| Place: *                                                                                           |                                                                                                    |                                                                               |  |  |  |  |
| delhi                                                                                              |                                                                                                    |                                                                               |  |  |  |  |
|                                                                                                    | UNDERTAKING                                                                                                    |                                                                               |  |  |  |  |
| I, Sangadi Madhu S/o/D/o/W/o Sangadi Venkata Satyanarayana do hereby                               | declare that if engaged by the Department, I shall fully                                                           | abide by the terms and conditions of the engagement                           |  |  |  |  |
| Date: *                                                                                            |                                                                                                    | Signature                                                                     |  |  |  |  |
| 09/08/2023                                                                                         |                                                                                                    |                                                                               |  |  |  |  |
|                                                                                                    |                                                                                                    | Id.D.                                                                         |  |  |  |  |
| Place: *                                                                                           |                                                                                                    |                                                                               |  |  |  |  |
| delhi                                                                                              |                                                                                                    |                                                                               |  |  |  |  |
|                                                                                                    | Save as Draft                                                                                                    |                                                                               |  |  |  |  |
|                                                                                                    |                                                                                                    |                                                                               |  |  |  |  |
| << Back                                                                                            | Final Submit                                                                                                    | Preview form                                                                  |  |  |  |  |
|                                                                                                    |                                                                                                    |                                                                               |  |  |  |  |

After submission of the form an unique application number is generated for future references.

| 🔮 Video Conferencing 🕷 Anti virus Portal 🔯 Do | www.load VidyoDe 🕱 webappSecurity asa 🕱 M | ain Login Page apptrbmembermca.gov.ii<br>of Couns<br>Frosecutor Panel Counsel Ms<br>SFIOM202308094312 has be | 1 Says<br>for the Post of Special Company<br>mber having application no<br>en successfully submitted. | වර්ග විසින්ත කර්ග කර්ග කර්ග කර්ග කර්ග කර්ග කර්ග කර්ග          |
|-----------------------------------------------|-------------------------------------------|----------------------------------------------------------------------------------------------------|----------------------------------------------------------------------------------------------------|---------------------------------------------------------------|
|                                               | Home Application form                     | View/Print application form                                                                                  | Change Password Instru                                                                                | ctions for applying online                                    |
| Profile Details                               | Educational Qualifications                | Income Details                                                                                               | Experience Details                                                                                    | Complete                                                      |
|                                               |                                           |                                                                                                    |                                                                                                    |                                                               |
| Please upload signature:(max file size 80kł   | b, .jpg, jpeg format only) *              |                                                                                                    | Choose File No file chosen                                                                            | Click to upload                                               |
|                                               |                                           | VE                                                                                                    | RIFICATION                                                                                            |                                                               |
| l, Sangadi Madhu S/o/D/o/W/o S                | Sangadi Venkata Satyanarayana d           | o hereby declare that whatever                                                                               | has been stated in the above                                                                          | e application is true to the best of my knowledge and belief. |
| Date: *                                       |                                           |                                                                                                    |                                                                                                    | Signature                                                     |
| 09/08/2023                                    |                                           |                                                                                                    |                                                                                                    | Amp                                                           |
| Place: *                                      |                                           |                                                                                                    |                                                                                                    |                                                               |
| delhi                                         |                                           |                                                                                                    |                                                                                                    |                                                               |
|                                               |                                           | 1U                                                                                                    | IDERTAKING                                                                                            |                                                               |
| l, Sangadi Madhu S/o/D/o/W/o S                | Sangadi Venkata Satyanarayana d           | o hereby declare that if engage                                                                              | d by the Department, I shall                                                                          | fully abide by the terms and conditions of the engagement     |
| Date: *                                       |                                           |                                                                                                    |                                                                                                    | Signature                                                     |
| 09/08/2023                                    |                                           |                                                                                                    |                                                                                                    |                                                               |

# 6. View/Print Application Form

|                | 1               |                          | /                    | 1 <del>.</del>    | · · ·                 |
|----------------|-----------------|--------------------------|----------------------|-------------------|-----------------------|
| I ha cubmittad | annlication can | ha wawad/Drintad us tha  | ontion Viow/Drint /V | nnlication Form   | tor rotoronco nurnoco |
| THE SUBHILLED  |                 | DE VIEWEU/FIIILEU US LIE |                      | טטווכמנוטודד טדוד |                       |
|                |                 |                          |                      |                   |                       |

| Home                       | Application form               | View/Print application form      | Change Password            | Instructions for applying onlin |
|----------------------------|--------------------------------|----------------------------------|----------------------------|---------------------------------|
|                            |                                | Empanelment                      | of Counsels fo             | or SFIO                         |
|                            |                                |                                  | Print<br>Registration Numb | DOI: SEIOM202308094312          |
|                            |                                | Perso                            | onal Details               | Ser. 3110Wi202300034312         |
| First Name: <b>Sangadi</b> |                                | Middle Name:                     | Last Nam                   | ie: <b>Madhu</b>                |
| Father's Fin               | st Name: <b>Sangadi</b>        | Middle Name: <b>Venkata</b>      | Last Nam                   | e: Satyanarayana                |
| Date of Bir                | th: <b>28/12/1998</b>          | Age: 24 Years Age Proof View     |                            |                                 |
| PAN numb                   | er: ACDPS2233C                 |                                  | Pan Card <mark>View</mark> |                                 |
|                            |                                | Contac                           | t Information              |                                 |
| Permanent                  | : Address: <b>55 Ratnaka</b> i | Apartments, Sector 4 Dwarka, New | State: <b>Delhi</b>        | District: North                 |